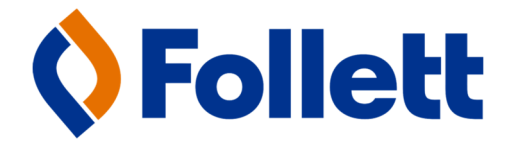

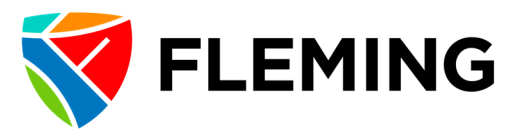

## FLEMING CAMPUS STORE HOW TO FIND YOUR TEXTBOOKS & COURSE MATERIALS

- If you have a timetable, please follow the instructions below to find your textbook list.
  - 1. Log in to myCampus by one of the following methods: a. Go to the Fleming College homepage (https://flemingcollege.ca) and select the my link from the top menu. b. Use the direct link for myCampus

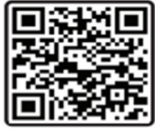

(https://mycampus.flemingcollege.ca)

2. From the menu on the left side select 'My Student Centre.'

Click on the link called 'Textbook List' located on the 3. upper-left side.

Once you have selected this link, your booklist will 4. appear on the screen.

- If you are visiting the bookstore in person, all textbooks are arranged on the shelf by Course Code (not by Program). The shelves are organized in alphabetical order.
- If you are ordering online, you may choose free in store pick up or have your order shipped for \$9.99